After logging into My.IWU, complete the following to generate a Degree Evaluation:

- Click Banner Self-Service.
- Select Student Menu link or Student Services Tab.

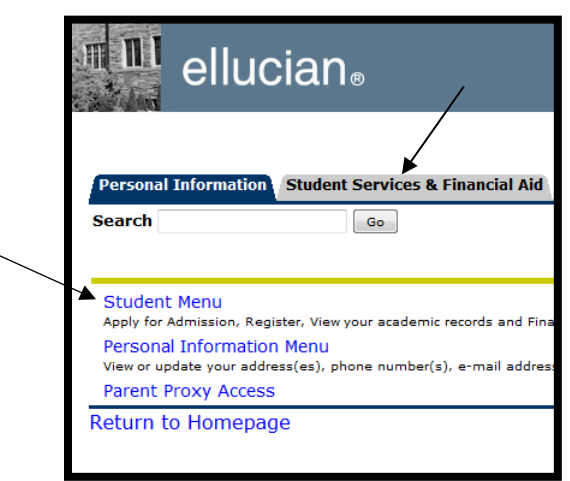

- Select Student Records.
- Click Degree Evaluation.
- Select the term you would like evaluated (typically it should be the current term).
- At the bottom of the screen select Generate New Evaluation or What-if Analysis to proceed.

NOTE: To ensure that you have the most up-to-date information (e.g. classes you are registered for), you must select **Generate New** *each time* you run a Degree Evaluation.

| Generate New Evaluation                                                                                                    | What –if Analysis                                                                                                    |
|----------------------------------------------------------------------------------------------------|----------------------------------------------------------------------------------------------------|
| This would bring up the degree and major(s) that we currently have in the computer system for the student.                                                                                                    | This allows entry of a different major or degree to see what progress the student would have towards this course of study.                                                                                                    |
| <ul> <li>Ensure the radio button next to the Program (Degree) that you would like the Degree Evaluation generated for is selected.</li> <li>Select the desired term (typically the current term).</li> <li>Click Generate Request.</li> </ul> | <ul> <li>Select the entry term; the term the student entered IWU.</li> <li>Select the Program or Degree and continue adding majors and concentrations as necessary</li> <li>Select the desired term (typically the current term).</li> <li>Click Generate Request.</li> </ul> |